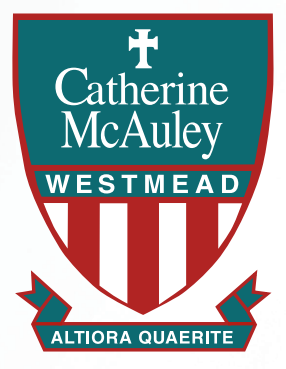

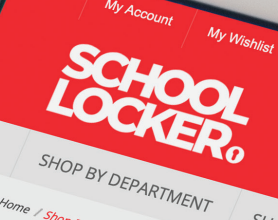

SHOP BY SCHOOL

SHOP BY UNIVERSITY

## Search All Saints School (Boonah) Allansford & District Primary School (Allansford) Alstonville High School Alstonville Public School (Alstonville) Ambrose Treacy College (Indooroopilly) Amity College (Prestons)

We're excited to announce the new School Locker Blacktown Superstore will open on 25 August 2023. Stay tuned for more updates coming soon!

Jalo Christian C

## **School Locker Blacktown**

The new School Locker superstore located in the Blacktown Mega Centre on St Martins Crescent offers a convenient option for school shopping with:

- · Spacious design and multiple fitting rooms
- Trained staff to assist with school uniform and footwear fitting
- Free parking

#### **7 DAY TRADING HOURS:**

Monday to Wednesday Thursday Friday Saturday Sunday

9am to 5pm 9am to 7pm 9am to 5pm 9am to 3pm 10am to 3pm

## **Online Uniform Shop**

The online uniform shop remains a one-stop-shop for your uniforms and student resources including technology, stationery, footwear, musical instruments, sports equipment, school bags and more!

Scan the code below to view your school uniform online. Your order will be home delivered for your convenience.

## Student Advantage Membership

Sign-up for your FREE Student Advantage Membership and log-in when you shop to access student prices on the technology range. Opt-in to the mailing list and receive updates about other special offers. Visit theschoollocker.com.au/customer/account to set up your membership today!

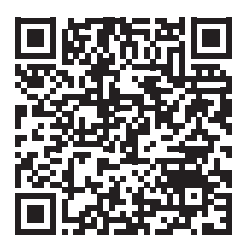

#### Scan to shop online

theschoollocker.com.au/schools/ catherine-mcauley-westmead

**Need assistance?** Email TSL.Blacktown@theschoollocker.com.au Phone 0407 248 971

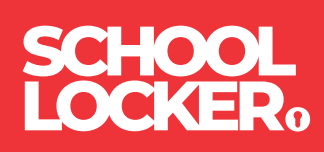

# **GET THE STUDENT ADVANTAGE**

Follow these simple steps to access the School Locker's Student Advantage Program. Visit **theschoollocker.com.au/customer/account** to become a member now!

## STEP 1

| V) Auron V) Villa V) Cer Centur Eq.1                                                                                           |                                               |  |  |  |  |
|----------------------------------------------------------------------------------------------------|-----------------------------------------------|--|--|--|--|
| SHOP BY DEPARTMENT SHOP BY SCHOOL SHOP BY UNIVERSITY                                                                           | Search uni courses, products Q 🧃 BAG: (0)     |  |  |  |  |
| Login or Create an Account                                                                                                    |                                               |  |  |  |  |
| NEW CUSTOMERS                                                                                                    | REGISTERED CUSTOMERS                          |  |  |  |  |
| Crate an accurate to:<br>- excerting discret<br>- our en major large and ourses<br>- enginer for a Societ Advantage membership | If you have an account with us please tag in. |  |  |  |  |
| CORATE AN ACCOUNT                                                                                                    | Freqst Your Passmant?                         |  |  |  |  |

**Are you a new customer?** Click Create an account and go to Step 2.

**Do you have an account but need to set up your Student Advantage Membership?** Login to your account using the Registered Customers form. Refer to Step 3 instructions.

| CHOOL<br>OCKER:                                                                                                   |                                                            |                                                                                                    |                          |                                            |
|----------------------------------------------------------------------------------------------------|------------------------------------------------------------|----------------------------------------------------------------------------------------------------|--------------------------|--------------------------------------------|
| SHOP BY DEPARTMENT SHOP BY SCHOOL SHOP BY U                                                                       | NIVERSITY                                                  | Search uni courses, products                                                                              | 0                        | BAG: (0)                                   |
| My Dashboard                                                                                                    |                                                            |                                                                                                    |                          | MY ACCOUNT                                 |
| Hello, Student Smith!                                                                                             |                                                            |                                                                                                    |                          | Account Darbhaard                          |
| From your My Account Dashboard you have the ability to view a<br>select a link below to view or edit information. | snapshot of your recent a                                  | scount activity and update your account is                                                                | vformation.              | Account Information Address Book My Orders |
| ACCOUNT INFORMATION                                                                                               | Edit Newsletters                                           |                                                                                                    | Edit                     | My Product Reviews My Wishlist             |
| Soudert Smith<br>Student@Smith.com<br>Chanse Password                                                             | You are currently                                          | ly subscribed to 'General Subscription'.                                                                  | Newsletter Subscriptions |                                            |
| Address Book                                                                                                    |                                                            | Manage A                                                                                                  | ddresses                 |                                            |
| DEFAULT BILLING ADDRESS                                                                                           | DEFAULT SH                                                 | IIPPING ADDRESS                                                                                           |                          |                                            |
| You have not set a default billing address.<br>Edit Address                                                       | You have not set<br>Edit Address                           | t a default shipping address.                                                                             |                          |                                            |
| Student Advantage Information                                                                                     |                                                            |                                                                                                    | Edit                     |                                            |
| Add your existing card or generate a Student Advantage numb<br>now.<br>STUDENT ADVANTAGE CARD NUMBER              | er If you are enrolle<br>an accredited Au<br>Advantage mem | ied at one of The School Locker partner sch<br>ustralian University you are eligible for Stu<br>ubership. | iools or<br>dent         |                                            |
|                                                                                                    | Add or generate<br>unlock exclusive                        | your Student Advantage membership nur<br>education pricing and special offers. Your                       | nber to                  |                                            |
|                                                                                                    | purchases may a                                            | also generate revenue for your school.                                                                    |                          |                                            |

Click on the STUDENT ADVANTAGE CARD NUMBER button. You will be re-directed to the Edit Account Information page.

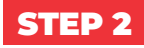

| SHOP BY DEPARTMENT     | SHOP BY SCHOOL | SHOP BY UNIVERSITY |  | Search uni courses, pro | ducts | Q 🛅 BAG (0) |
|------------------------|----------------|--------------------|--|-------------------------|-------|-------------|
| Create an Account      |                |                    |  |                         |       |             |
| PERSONAL INFORMATIO    | N              |                    |  |                         |       |             |
| First Name*            |                | Last Name*         |  |                         |       |             |
| Email Address*         |                |                    |  |                         |       |             |
| Sign Up for Newsletter |                |                    |  |                         |       |             |
| LOGIN INFORMATION      |                |                    |  |                         |       |             |
| Password*              |                |                    |  | ×0-                     |       |             |
| I'm not a robot        | C.             |                    |  |                         |       |             |

Complete the Create an Account form. You will be re-directed to the My Dashboard page.

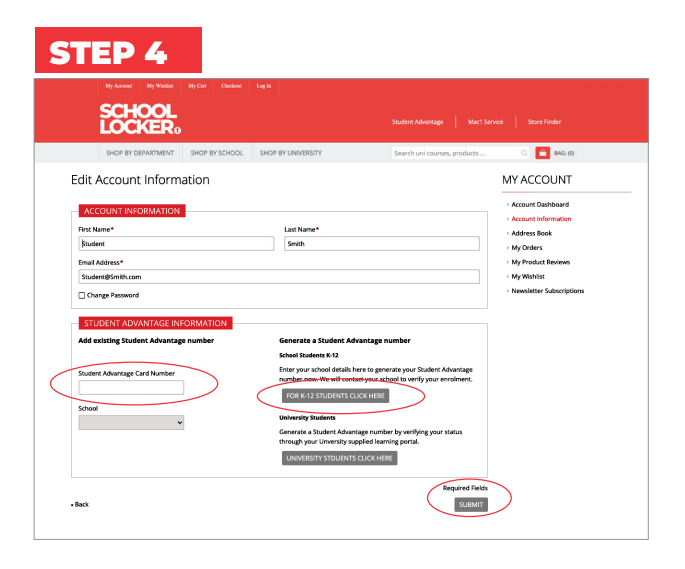

#### If you don't have a Student Advantage Number,

click on the FOR K-12 STUDENTS CLICK HERE button. A pop-up window will appear. Complete your details and click SUBMIT.

This will immediately assign your Student Advantage number to your account. Click SAVE and you will see Student Advantage pricing each time you login.

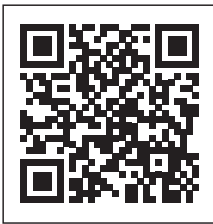

### LIKE TO LEARN MORE?

Scan the QR code to watch a quick explainer video.